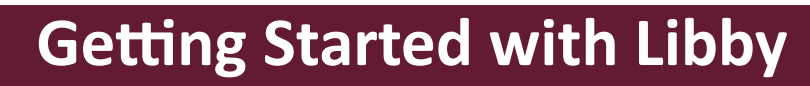

**Compatible with iOS 10+ and Android 5.0+.** If you have a Windows or Mac computer or a Chromebook, you can use Libby in your web browser at **libbyapp.com**.

#### Libby is not currently available for Kindle Fire (you will use the Overdrive app instead).

## SET-UP

You only have to do this section ONCE.

1. **Download and install the <u>Libby, by OverDrive app</u>**: Apple devices (iPhone/iPad) use the Apple App Store, Android devices use the Google Play Store.

- 2. Open the Libby app. It will ask if you have a library card. Tap "Yes."
- 3. Find Your Library. We suggest tapping on "Search For A Library." Type "74074" in the search bar.
- 4. Tap the first option "OK Virtual Library/Stillwater Public Library."
- 5. Tap **"Sign In With My Card."** Then select **"Stillwater Public Library."** Type your library card number in the box that says **"Card Number"** and then tap on the **"Sign In"** button.
- 6. A virtual library card will appear. Tap "Next."
- 7. The app will open in the OK Virtual Library. If you plan to read on a Kindle, tap "Yes, I Read With Kindle." Otherwise, tap "Skip."

# NAVIGATE

The navigation menu is located at the bottom of the screen.

- Tap to search for items to borrow.
- Tap to open the OK Virtual Library. It will open where you were most recently browsing.
- <u>—</u> Tap to access settings including accessibility features, notifications, download rules & more.
- Tap to access your virtual library shelf to access your loans, holds and tags.
- Tap to see a timeline of your checkouts and holds.

## **BROWSE**

- 1. Tap on the magnifying glass at the bottom of the screen to pull up the search option.
- 2. Tap on the "Search..." bar at the top of the screen. Enter a title, subject, or author.
- 3. Under the search bar you can **"Explore with Filters."** Common filters like "available now," "kindle" and others can be tapped to apply. Or tap "+more" to pull up more options.
- 4. You can also tap **"Preferences"** when search results are displayed to narrow results based on your selections. Options include "audio," "kindle," "available now," and several others.
- 5. To **read a synopsis of the book**, **see reviews**, **or read a sample** tap the book cover. Audiobooks have a pair of earbuds at the bottom of the cover.

### **CHECK OUT & PLACE A HOLD**

The lending period is 14 days. Items return automatically. You can borrow 6 items.

- 1. Tap **"Borrow"** next to the cover image. Then tap on the **"Borrow!"** button under the card.
- 2. Pick an option: **"Open Book"** to begin reading immediately, **"Keep Browsing"** to search for more items, or **"Go to Shelf"** to view all of your checkouts.

If the item is already checked out to another, you will see **"Place Hold"** instead of "Borrow." Once you place the hold, the approximate wait time will show up on your shelf. When a hold becomes available, you'll get a notification and have 3 days to borrow, deliver it later, or cancel it.

#### To Deliver Later or Suspend a Hold

- 1. Go to the book shelf icon.
- 2. Tap "Holds."
- 3. Tap "**Deliver Later**" and use the slider to pick a "deliver after" date. After this date, you'll get a copy when someone returns it.
- 4. To "**Suspend a hold**" use the slider to choose how long you'd like to suspend your hold.
- 5. Tap "Update Hold."

#### **READ & LISTEN**

Go to your shelf and tap "**Open in Libby**" next to the title you want to read or listen to. It should automatically reopen where you left off.

**To Change Text Size:** While you have the book open, tap the center of the screen, then tap on the "**A.** "From there, drag the "**Text scale**" slider to change the size of the text. For a wider range of text sizes, toggle "**Include accessibility sizes**" on.

#### **RETURN & RENEW**

When you finish a book, please return it so someone else can borrow it. If you do not finish your book during your 14 day checkout, you can renew it.

- 1. Go to the book shelf icon.
- 2. Tap "Loans," then tap "Manage Loan."
- 3. Select "Return Early" or "Renew Loan."

If you would like to renew a book but others are waiting for it, you will have to take your place on the hold list before you can borrow it again.

**Need Help?** If you have issues with Libby please do not hesitate to contact the Help Desk at (405) 372-3633 x8106, email askalibrarian@stillwater.org, or stop by with your device. The library also offers free one-on-one tutoring for smart phones, tablets and computers by appointment if you need additional assistance using your device and/or Libby.